## HOW OPERATION MANAGERS ENTER A MODIFICATION IN SMMS (ASSIGNMENT EXTENSION OR RELEASE)

- 1. Go to SMMS at: servicemissionary.churchofjesuschrist.org.
- 2. Click on the "*Missionaries*" tab at the **top of the page**.
- 3. Click on the "*Missionary's Name*" in the left column.
- 4. Click on the "Operation's Name" on the Assignment Card.
- 5. Click the "*Request Assignment Date Modification*" **button**.
- 6. Click the "<u>Next</u>" **button**.
- 7. Enter the new "<u>End Date</u>" in the **pop-up box**.
- 8. Click the "<u>Next</u>" **button**.
- 9. Click the "<u>Confirm</u>" **button** in the **pop-up box**.

Note: The Stake President will be notified that he needs to approve the modification.

## HOW OPERATION MANAGERS CANCEL A MODIFICATION IN SMMS

- 1. On the **SMMS Home** page, click on the **Missionary** heading.
- 2. Click on the "Missionary's Name" on the left side.
- 3. In the **Approval Pending** box, click the "Cancel Date Modification" button.
- A warning pop-up will appear asking "<u>Are You Sure</u>" you want to cancel the Date Modification Request? If you are sure, click on the "<u>Yes, Cancel the</u> <u>Request</u>" red box.